## Massaal hernoemen

Met Thunar, de bestandsbeheerder van Xubuntu

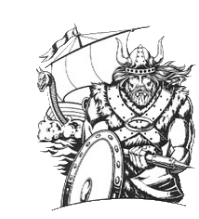

## 1 Foto's

- Selecteer de te hernoemen bestanden
- Klik met *rechter* muistoets
- Klik Hernoemen

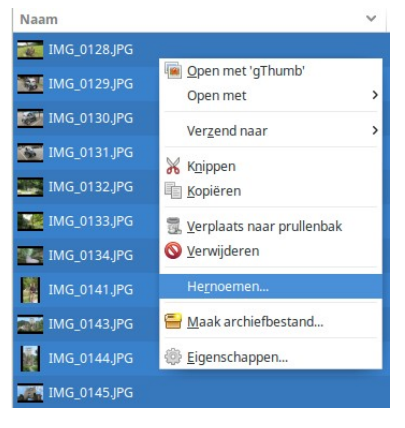

- Typ achter Zoek naar: de tekst die moet worden vervangen
- Typ achter Vervang door: de nieuwe tekst

| Naam            |               | Nieuwe naam          |       |                     | 1     |
|-----------------|---------------|----------------------|-------|---------------------|-------|
| IMG_0128.JP     | G             | 2015-Oppenau_0128JP0 | 5     |                     |       |
| Zoeken en verva | ngen 🗸 🎱      |                      | A     | leen naam           | ~     |
| Zoek naar:      | IMG_          |                      | 🗆 Reg | uliere uitdrukking  |       |
| Vervang door:   | 2015-Oppenau_ |                      | - Hoc | ofdlettergevoelig z | oeken |
|                 |               |                      |       |                     |       |
|                 |               |                      |       |                     |       |

• Klik Hernoem bestanden

 $\rightarrow$  Alle geselecteerde bestanden worden nu hernoemd, en je komt terug in de bestandenlijst.

## 2. Muziekbestanden

Hier spelen 2 onderdelen: de naam van de artiest en de titel van het nummer.

- Selecteer de te hernoemen bestanden
- Klik met *rechter* muistoets
- Klik Hernoemen
- Typ achter Zoek naar:

de tekst die moet worden vervangen

- Typ achter Vervang door: de nieuwe tekst
- Klik Hernoem bestanden

→ Je komt nu terug in de lijst met geselecteerde bestanden, **die ondertussen** zijn hernoemd

- Klik in de lijst en **selecteer de bestanden opnieuw**
- Klik weer Hernoemen
- Zoek naar: Track 1
- Vervang door: de werkelijke titel

→ Je komt nu terug in de lijst met geselecteerde bestanden. Opnieuw selecteren is niet nodig, dus:

|          | 🔊 09 - Unknow           |                           | 🖴 Maak arcl      | hiefbestand           |        |
|----------|-------------------------|---------------------------|------------------|-----------------------|--------|
|          | 🔊 10 - Unknow           |                           | <u>Eigenscha</u> | ippen                 |        |
|          | 🐻 11 - Unknow           | wn Artist - Track 11.flac |                  |                       |        |
|          |                         |                           |                  |                       |        |
|          |                         | Hernoem meerdere be       | estanden         |                       | 5      |
|          |                         | Nieuwe naam               |                  |                       | 1      |
| Unknow   | n Artist - Track 1.flac | 01 - Luis Bordon - Trac   | :k 1.flac        |                       |        |
| en verva | ngen 🗸 🍘                |                           |                  | Alleen naam           | ~      |
| aar:     | Unknown Artist          |                           |                  | Reguliere uitdrukking |        |
| ng door: | Luis Bordon             |                           |                  | Hoofdlettergevoelig   | toeken |
|          |                         |                           |                  | ,,                    |        |
|          |                         |                           |                  |                       |        |
|          |                         |                           |                  |                       |        |

Verplaats naar prullenba

| aam            |                    | Nieuwe naam                        |
|----------------|--------------------|------------------------------------|
| 01 - Luis Bor  | don - Track 1.flac | 01 - Luis Bordon - Mi Cafetal.flac |
| oeken en verva | ngen 🗸 🕐           | Alleen naam 🗸 🗸                    |
| Zoek naar:     | Track 1            | Reguliere uitdrukking              |
| /ervang door:  | Mi Cafetal         | Hoofdiettergevoelig zoeken         |
|                |                    |                                    |
|                |                    |                                    |

Massaal\_hernoemen

- Klik Hernoemen
- etc.

De *bestandsnamen* van de MP3- of FLAC-bestanden zijn nu correct.

Daarnaast zijn er gegevens opgeslagen *in* de bestanden – zogenaamde *tags*.

Deze tags (bv. naam van de artiest, titel van het nummer, genre etc.) worden getoond wanneer muziekbestanden worden afgespeeld m.b.v. een mediaspeler, bv. gmusicbrowser.

Ze kunnen als volgt worden aangepast:

- Open de muziekbestanden in het programma **gmusicbrowser**
- Selecteren  $\rightarrow$  Rechter muistoets  $\rightarrow$  Titeleigenschappen
- U kunt ook een volledige cd selecteren en vervolgens de tags die voor alle nummers gelden aanpassen.